I hope you are excited about PCHS's eBook collection. Several teachers are using them in their classrooms for entire classes or for individual students.

Open Portal page and click on Atrium Library Link on right hand side.

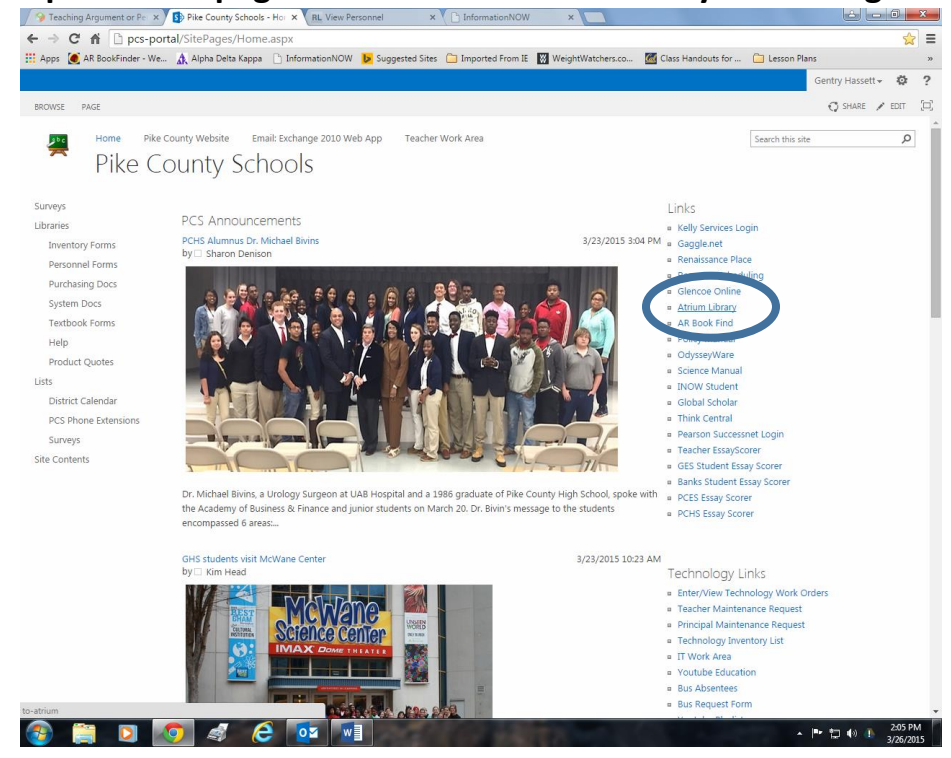

### **Click on Pike County High School Display**

| a manual a guiner of Pr   | · states a fur the test                        |                       |                                    |                    |                |     |
|---------------------------|------------------------------------------------|-----------------------|------------------------------------|--------------------|----------------|-----|
| ← → C fi 🗋 to-atriur      | n/                                             |                       |                                    |                    |                | S : |
| Apps 🧕 AR BookFinder - We | 🛕 Alpha Delta Kappa 📄 InformationNOW 🚦         | Suggested Sites 📋 Imp | ported From IE 📓 WeightWatchers.co | Class Handouts for | C Lesson Plans |     |
|                           | PIKE COUNTY SCHO                               | OL DISTRI             | ст                                 |                    |                |     |
|                           | Online - Public - Access - Catalog             |                       |                                    |                    |                |     |
|                           | Library Name                                   | OPAC Inter            | face Library<br>Interface          |                    |                |     |
|                           | Banks School                                   | Display               | Log On                             |                    |                |     |
|                           | Goshen Elementary School                       | Display               | Log On                             |                    |                |     |
|                           | Goshen High School                             | Display               | Log On                             |                    |                |     |
|                           | Pike County Elementary School                  |                       | Log On                             |                    |                |     |
|                           | Pike County High School                        | Display               | Log On                             |                    |                |     |
|                           |                                                |                       |                                    | 20                 |                |     |
|                           |                                                |                       |                                    |                    |                |     |
|                           | measured by Attacen Conversion B 5 44 2014, 25 | 24 08:05-10 CMT1      |                                    |                    |                |     |

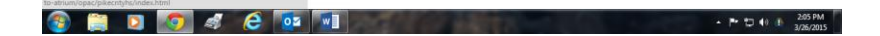

#### Under Account Log On with your first intial and last name and PIN.

For students, use first intial and last name then the four numbers from their Gaggle login for the PIN.

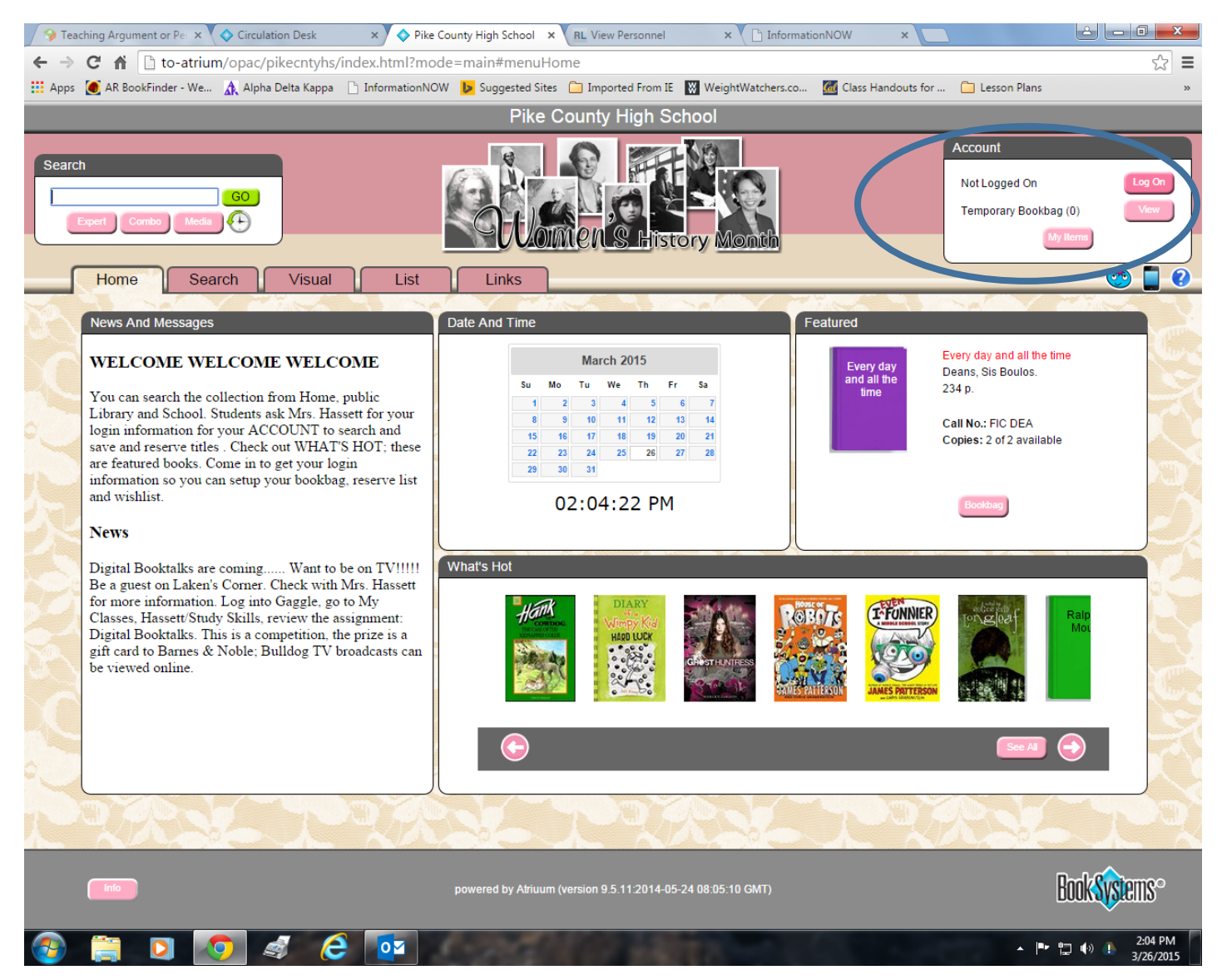

## You can search by subject using the SEARCH

| → Teaching Argument or Pe × ◆ Pike County High Sch                                                                                                    | nool × RL View Personnel × C InformationNOW ×                                                        |
|----------------------------------------------------------------------------------------------------|----------------------------------------------------------------------------------------------------|
| ← → C f L to-atrium/opac/pikecntyhs/                                                                                                    | /index.html#url:PatronCircInfo?mode=main&action=OPAC&patronid=121&timestamp=142739723                |
| 🗰 Apps 🙍 AR BookFinder - We 🏠 Alpha Delta Kappa                                                                                                    | 🕒 InformationNOW 👂 Suggested Sites 🦳 Imported From IE 🔣 WeightWatchers.co 📶 Class Handouts for 📋     |
|                                                                                                    | Pike County High School                                                                              |
| Search<br>World War II<br>World War II: Cause and Effect<br>World War II: an outline history.<br>World War II into the storm- a time of reckoning<br>World War II into the storm- a time of reckoning<br>World War II resistance stories<br>World War II resistance stories<br>World War II to the new frontier, 1940-1963<br>World War II: Cause and Effect<br>You Have 3 Items Checked Out<br>You Have 6 Bookbags<br>You Have 2 Watch List Items<br>Reserves<br>Items Out<br>YOU HAVE NO ITEMS WAIT<br>YOU HAVE NO ITEMS RESE | According   List Links   Y(00098701)   Fines Bookbags Watch Lists   History   ING FOR PICK UP   RVED |
|                                                                                                    |                                                                                                    |
|                                                                                                    | powered by Atriuum (version 9.5.11:2014-05-24 08:05:10 GMT)                                          |
| 📀 📋 🖸 🧔 🧔                                                                                                    |                                                                                                    |

| Finding the Mater                   | al rype ebooks on left hand side                                                                                                    |
|-------------------------------------|----------------------------------------------------------------------------------------------------|
| Steaching Argument or Per ×         | ◆ Pike County High School × RL View Personnel × ☐ InformationNOW ×                                                                                                    |
| ← → C n D to-atriu                  | m/opac/pikecntyhs/index.html#search:ExpertSearch?ST0=Z&SortDescend=0&SF0=World%20War%20I&timestamp=                                                                                                    |
| Apps ( AR BookFinder - We           | 🏡 Alpha Delta Kappa 📋 InformationNOW 🕨 Suggested Sites 🗀 Imported From IE 🔣 WeightWatchers.co 🌃 Class Handouts for 🗋                                                                                                    |
|                                     | Pike County High School                                                                                                    |
|                                     |                                                                                                    |
| Search<br>Expert Combo Media        | COLORENS History Month                                                                                                    |
| Home Se                             | arch Visual List Links                                                                                                    |
| Search Results - 30 f               | or Keyword contains phrase 'World War I'                                                                                                    |
| Sort Py: Polovance   T              | itte L Author L Convright L Call Number                                                                                                    |
| Sort By. Kelevalice                 |                                                                                                    |
| Search Options                      |                                                                                                    |
|                                     | Call Numbers: 940.3 FRE                                                                                                    |
| Search Within                       | The warton The war to end all wars : World War I                                                                                                    |
|                                     | World Warl by Freedman, Russell 2010 - Copies: 1 of 1 available                                                                                                    |
| Advanued GO                         | R: Reading Level: 9.1 Points: 6.0 Interest Level: MG+                                                                                                    |
| Advanced Go                         |                                                                                                    |
| Status                              |                                                                                                    |
| In                                  | (26) 2.                                                                                                    |
|                                     | Call Numbers: 940.4 GUR                                                                                                    |
| Material Type                       | Flying aces of World War I.                                                                                                    |
| Books                               | (14) by Gumey, Gene 1965 - Copies: 1 of 1 available                                                                                                    |
| Videocassettes                      | (8) Single Control (8) Single Control (8) Single Co |
| Paperhasho                          |                                                                                                    |
| eBooks                              |                                                                                                    |
|                                     |                                                                                                    |
| Age Group                           |                                                                                                    |
| Juvenile                            | (21) WORLD Call Numbers: eb 940.40092 YOM                                                                                                    |
| Adult                               | (9) Interstories of world wari                                                                                                    |
|                                     | Capital Control Contro |
| Browse                              | Text and illustrations tell the stories of six men who fought for their countries during World War I. Written in graphic-novel                                                                                                    |
| World War II                        | (34) 💽 💽 (34) 💽 (34) 💽 (34) 💽 (34)                                                                                                    |
| World War IIJews                    | (25) True stories of World War I                                                                                                    |
| World War, 1914-1918                |                                                                                                    |
| World War II-Holocaust              |                                                                                                    |
| Holoc                               | (15)                                                                                                    |
| World War I                         | (8) ( ) Call Willions, V104102                                                                                                    |
| to-atrium/opac/pikecntyns/index.htm | imsearch:spersearch:s10=2coord/secend=0cord/second War Lockimestamp=142/39/329990ccmat_hiter=m_111                                                                                                    |
|                                     |                                                                                                    |

## Finding the Material Type eBooks on left hand side

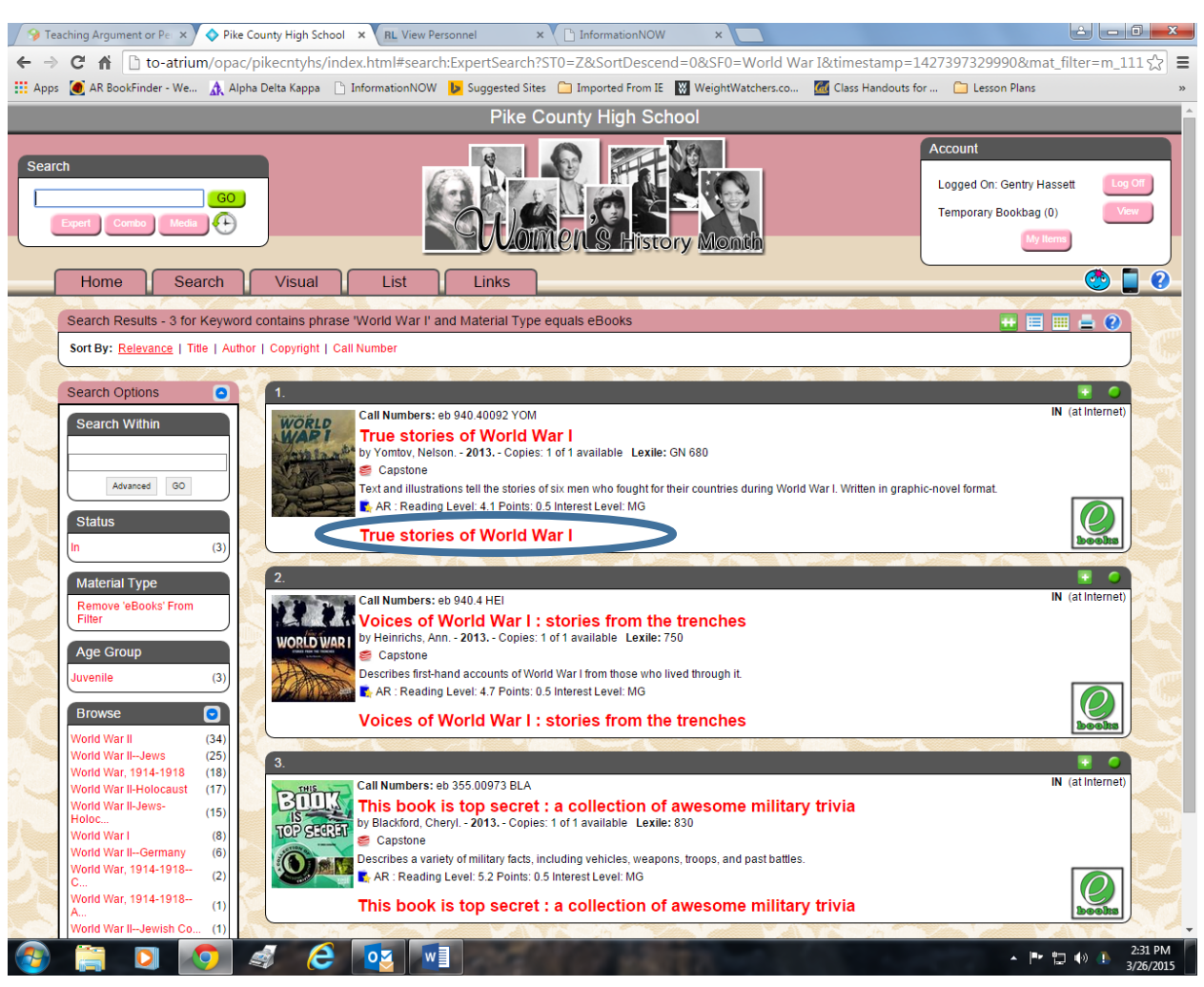

## Click on eBooks, then click on title at the bottom of citation to open eBook.

\*eBook should open, but if it doesn't look in the top right hand corner of page for a X, this is the block pop-up error message, click on it, select "Always allow atrium" to open.

# If you just want to see all of the eBooks in our collection, in Search, select media, eBooks.

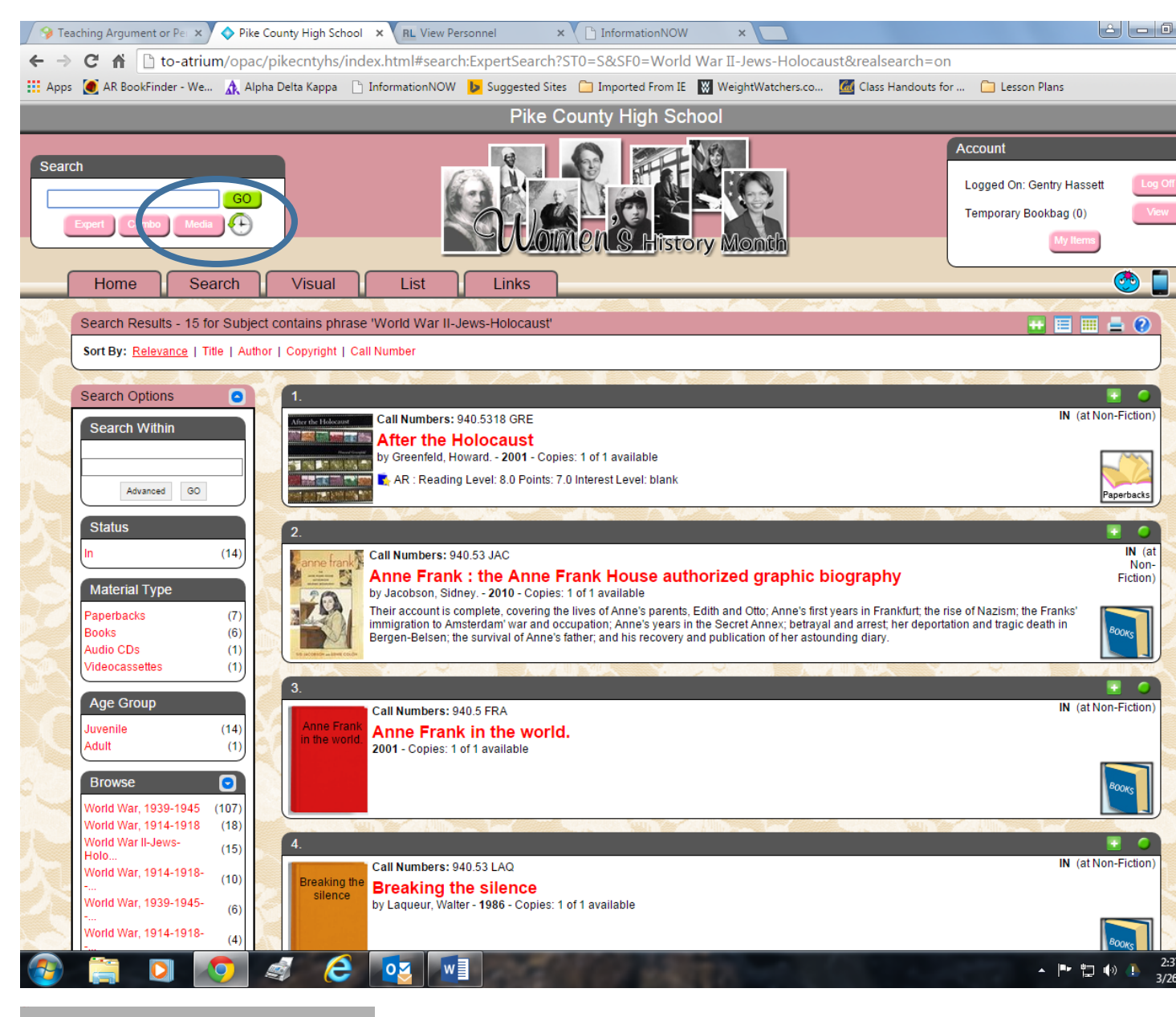

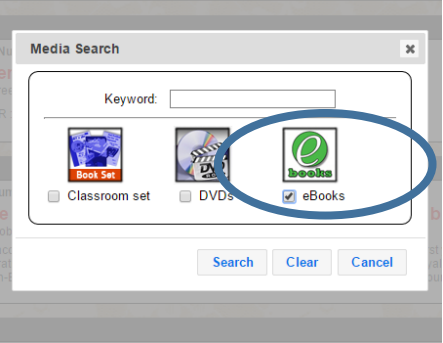

Be sure the CHECK eBooks

All 128 eBooks will be available to search and open.

If it is from Britannica, username is Pike, password Pike.

Perma-bound- eHub, username pchs and password bulldogs.

Capstone eBooks open without a username and password.

You do not have to download book unless you want to read it without internet.

The red arrow indicates the material type for eBooks.

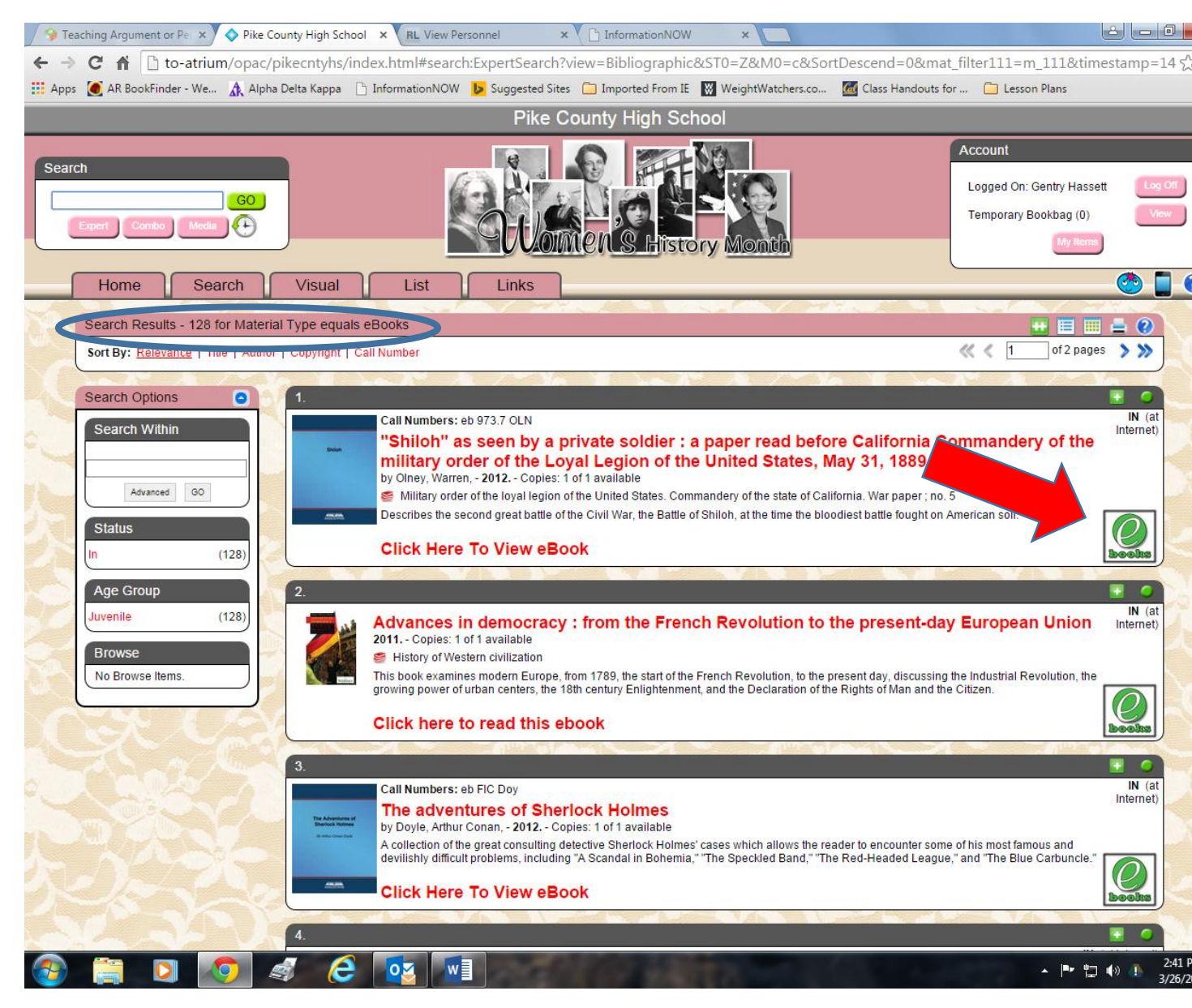

ENJOY!!!!!!! I am only a phone call or email away.